## Інструкція щодо конвертування даних, отриманих через API, з формату JSON у файл EXCEL засобами MS Office Excel 2016

Інструкція описує процес конвертування даних, отриманих через API, з формату JSON у файл EXCEL засобами MS Office Excel 2016, на прикладі даних "Всі НФУ та їх підрозділи" із відкритих даних "14. Перелік НФУ та їх підрозділів, які мають право здійснювати валютно-обмінні операції" опублікованих на сторінці офіційного Інтернет-представництва НБУ.

Знаходимо на сторінці офіційного Інтернет-представництва НБУ (<u>https://bank.gov.ua/ua/open-data/api-dev</u>) необхідне посилання у форматі JSON та копіюємо його. Для копіювання посилання можемо натиснути правою кнопкою миші, безпосередньо на прикладі з JSON форматом та із випадаючого списку вибрати **"Копіювати адресу посилання"** (зображення нижче, для прикладу використовується посилання <u>https://bank.gov.ua/CompanyAPI/api/companies?json</u>)

| Всі НФУ таїх підрозділи                                                                                                    | ه xm      | <u>ilison</u>                                                    |
|----------------------------------------------------------------------------------------------------|-----------|------------------------------------------------------------------|
| НФУ за кодом ЄДРПОУ, де хохохохх - код ЄДРПОУ                                                                                             | الله 🗹 xn | Відкрити посилання в новій вкла                                  |
| НФУ та їх підрозділи за типом (хх - тип, може мати значення 10 - фінансова установа / 11 - філія / 12 - відділення / 13 - обмінний пункт) | 🗟 xn      | Відкрити посилання у новому вії<br>Відкрити посилання в анонімно |
| Підрозділи НФУ за кодом ЄДРПОУ даної установи, де хххххххх - код ЄДРПОУ                                                                   | 🖉 xn      | Збереги росилания ак                                             |
| Технічна інструкція щодо REST API OpenData                                                                                                |           | Копіювати адресу посилання                                       |
| 15. Довідник банків та їх відокремлених підрозділів                                                                                       |           | Перевірити                                                       |
| 16. Технологічний довідник RCUKRU                                                                                                    |           | >                                                                |
| 17. Акретидовані філії/представництва іноземних банків на території України                                                               |           | >                                                                |
| 18. Опитування підприємств України                                                                                                    |           | >                                                                |
| 19. Макроекономічні показники                                                                                                    |           | >                                                                |
| 20. Грошові агрегати                                                                                                    |           | >                                                                |
| 21. Розподіл кредитів, наданих фізичним та юридичним особам, за класами боржника                                                          |           | >                                                                |

далі запустити програму MS Office Excel 2016 та вибрати вкладку "Дані"

| Файл (                              | Основн           | e B             | тавлення                              | Розмітка с                   | горінки          | Формули                       | Дані                    | Рецензуван                    | ня Под    | ання Роз                            | зробник (               | Скажіть, |                                | но зробити.                              |                                       |                                    |                    |
|-------------------------------------|------------------|-----------------|---------------------------------------|------------------------------|------------------|-------------------------------|-------------------------|-------------------------------|-----------|-------------------------------------|-------------------------|----------|--------------------------------|------------------------------------------|---------------------------------------|------------------------------------|--------------------|
| Стриманн<br>отриманн<br>овнішніх да | ня Н<br>аних * з | новий<br>апит • | 🔜 Відобра:<br>🛄 3 таблиц<br>🔁 Останні | зити запити<br>ці<br>джерела | Оновити<br>все * | Підключ<br>Властив<br>Змінити | ення<br>ості<br>зв'язки | ац Ая<br>Ая<br>Ая<br>Сортуват | ти Фільтр | 📡 Очистит<br>ЭЗастосув<br>У Додатко | и<br>ати повторно<br>во | С Текст  | Вид<br>за Бор<br>Вид<br>За Бор | ттєве запов<br>далення по<br>ревірка дан | внення 📴 н<br>вторів 🖙 В<br>них т 🔞 н | Консолідац<br>Зв'язки<br>Керування | ія<br>моделлю дани |
| 1                                   | *                | 1 7             | < 🗸                                   | fx                           |                  |                               |                         |                               |           |                                     |                         |          |                                |                                          |                                       |                                    |                    |
|                                     |                  | В               | C                                     | D                            | E                | F                             | G                       | H                             |           |                                     | K                       | L        | M                              | N                                        | 0                                     | Р                                  | Q                  |

знайти значок "Новий запит", натиснути на ньому та із випадаючого списку вибрати "З інших джерел" — "З Інтернету"

| ⊟ ත-අ                          | - 👌 =                                   |                              |                 |                                     |                           |                               |                |                                        | Книга |
|--------------------------------|-----------------------------------------|------------------------------|-----------------|-------------------------------------|---------------------------|-------------------------------|----------------|----------------------------------------|-------|
| Файл Основ                     | вне Вставлення                          | Розмітка сто                 | рінки           | Формули                             | Дані                      | Рецензуванн                   | я Подання      | Розробник                              | Q C   |
| Отримання<br>зовнішніх даних * | Відобраз<br>Новий<br>запит • Со Останні | вити запити<br>ці<br>джерела | Повити<br>Все т | 😒 Підключ<br>🔚 Властив<br>🔒 Змінити | ення<br>ості<br>і зв'язки | А↓ <u>Я</u> А<br>Я↓ Сортувати | Фільтр У До    | чистити<br>стосувати повто<br>одатково | рно   |
| A1 -                           | 3 фа <u>й</u> лу                        | Þ                            | -               | Підключення                         |                           |                               | Сортування й ф | ¢ільтр                                 |       |
|                                | 3 <u>б</u> ази дани                     | х                            |                 |                                     |                           |                               |                |                                        |       |
| A                              | 3і <u>с</u> лужби А                     | zure 🔸                       | E               | F                                   | G                         | Н                             |                | J K                                    |       |
| 2 3                            | 3 інших дж                              | ере <u>л</u>                 |                 | 3 Інт <u>е</u> рнет                 | у                         |                               |                |                                        |       |
| 4 5                            | Об'єднати з                             | апити 🔸                      | 5               | Зі <u>с</u> писку S                 | harePoint                 |                               |                |                                        |       |
| 6<br>7<br>8                    | Цараметри зан<br>Параметри зан          | ерел даних<br>питу           |                 | 3 інфор <u>м</u> а                  | ційного ка                | налу OData                    |                |                                        |       |
| 9                              |                                         |                              |                 | 3 ф <u>а</u> йлу Н                  | adoop (HD                 | FS)                           |                |                                        |       |
| 11<br>12                       |                                         |                              |                 | 3і служ <u>б</u> и                  | Active Dire               | ectory                        |                |                                        |       |
| 13<br>14                       |                                         |                              |                 | <u>3</u> Dynamic                    | s 365 (інте               | рнет-версія)                  |                |                                        |       |
| 15<br>16                       |                                         |                              |                 | 3і служб <u>и</u>                   | Microsoft                 | Exchange                      |                |                                        |       |
| 18                             |                                         |                              | f               | 3 мережі і                          | acebook                   |                               |                |                                        |       |
| 20 21                          |                                         |                              |                 | 3 об′єкті <u>в</u>                  | Salesforce                |                               |                |                                        |       |
| 22<br>23                       |                                         |                              |                 | Зі зві <u>т</u> ів Sa               | lesforce                  |                               |                |                                        |       |
| 24<br>25                       |                                         |                              |                 | 3 бази дан                          | их ОДВС                   |                               |                |                                        |       |
| 26<br>27                       |                                         |                              |                 | Пусти <u>й</u> за                   | тит                       |                               |                |                                        |       |
| 28 A                           | окуш1 🕂                                 |                              |                 |                                     |                           |                               |                |                                        |       |

у спливаючому вікні під написом "URL-адреса" вставити скопійоване раніше посилання на API у форматі JSON та натиснути кнопку "OK"

|                                                   |    | > |
|---------------------------------------------------|----|---|
| 3 Інтернету                                       |    |   |
| • Стандарт О Розширено                            |    |   |
| URL-адреса                                        |    |   |
| https://bank.gov.ua/CompanyAPI/api/companies?json |    |   |
|                                                   |    |   |
|                                                   |    | 1 |
|                                                   | ОК |   |
|                                                   |    | _ |

з'явиться нове вікно, в лівому верхньому кутку натиснути значок "До таблиці"

| K                                                                                                    | иструменти списсу companies?json – Редактор Power Query                                                                                                    |                                                                                                    |         | ×   |
|----------------------------------------------------------------------------------------------------|----------------------------------------------------------------------------------------------------|----------------------------------------------------------------------------------------------------|---------|-----|
| Файл<br>До<br>таблиці<br>Перетворенн                                                                                                    | ловна Переторения Додавания стоящи Подания Переторения<br>Видалити повтори<br>Зберетти Видалити порядок елементів на зворотний<br>ХІ ХО<br>Статистика<br>сортувания елементами Числовий список                                                                                                    |                                                                                                    |         | ^ ? |
| >         1           2         3           4         5           6         7           8         9           9         10           11         12           13         14           15         15 | Introx       Record       Record                                                                                                    | Параметри запита<br>• властивості<br>іменем<br>сопралівзіјзол<br>Усі властивості<br>• застосовані кроки<br>Джерело | a       | ×   |
| 16<br>17<br>18<br>19<br>20<br>21<br>22                                                                                                    | <pre>keord keord k</pre> |                                                                                                    | UTAWEUC |     |

в наступному вікні, нічого не змінюючи, натиснути "ОК"

| До таблиці                     |          |              |
|--------------------------------|----------|--------------|
| Створити таблицю зі списку     | значень. |              |
| Виберіть або введіть роздільні | к        |              |
| Немає                          | -        |              |
| Обробка додаткових стовпців    |          |              |
| Показати як помилки            | -        |              |
|                                |          |              |
|                                |          | ОК Скасувати |
|                                |          |              |

далі стовпчик змінить свою назву на "Column1" та в заголовній назві стовпчика з'явиться значок із двома стрілочкам. Потрібно натиснути значок з двома стрілочками та із випадаючого списку в кінці прибрати позначку біля напису "Використовувати ім'я вихідного стовпця як префікс", далі натиснути "ОК"

|                  | Головна Пере  | творення Додавання стоя                                     | зпця Подання                             |                                      |          |                                     |                                                                                                    |                                                                                          |                              |                           |                                 |
|------------------|---------------|-------------------------------------------------------------|------------------------------------------|--------------------------------------|----------|-------------------------------------|----------------------------------------------------------------------------------------------------|------------------------------------------------------------------------------------------|------------------------------|---------------------------|---------------------------------|
| ити й<br>ажити ' | Оновити попер | Властивості<br>П Розширений редакто<br>чедній<br>Керувати * | р Вибір Видалити<br>стовпців • стовпці • | Зберегти Видалити<br>рядки * рядки * | 2↓<br>∡↓ | Розділити Групування<br>стовпець та | Тип даних: Немає значення *<br>Ш Використати перший рядок як заголовки *<br><sup>1</sup> <sub>* 2</sub> Замінити значення | <ul> <li>Об'єднати запити •</li> <li>Додати запити •</li> <li>Об'єднати файли</li> </ul> | ЕВ<br>Керувати<br>параметрам | Настройки<br>джерел даних | 🔓 Нове джерел<br>🔥 Останні джер |
| оити             |               | Запит                                                       | Керування стовпцями                      | Зменшення рядків                     | Сортува  |                                     | Перетворення                                                                                                    | Групувати                                                                                | Параметри                    | и Джерела даних           | Новий запи                      |
| <b>—</b>         | ABC Column1   | 41.9                                                        |                                          |                                      |          |                                     |                                                                                                    |                                                                                          |                              |                           |                                 |
| 1                | Record        |                                                             |                                          |                                      |          |                                     |                                                                                                    |                                                                                          | 1 la                         | раметри за                | пипа                            |
| 2                | Record        | Тюшук стовпців ол                                           | я розгортання                            | Z↓                                   |          |                                     |                                                                                                    |                                                                                          | A B/                         | астивості                 |                                 |
| 3                | Record        | (Вибрати всі сто)                                           | овпці)                                   |                                      |          |                                     |                                                                                                    |                                                                                          | iM                           | енем                      |                                 |
| 4                | Record        | ✓ пТуре                                                     |                                          |                                      |          |                                     |                                                                                                    |                                                                                          | 0                            | ompanies?json             |                                 |
| 5                | Record        | ✓ nObl                                                      |                                          |                                      |          |                                     |                                                                                                    |                                                                                          | Vo                           | і властивості             |                                 |
| 6                | Record        | ✓ ourKod                                                    |                                          |                                      |          |                                     |                                                                                                    |                                                                                          |                              | приястирости              |                                 |
| 7                | Record        | ✓ fullname                                                  |                                          |                                      |          |                                     |                                                                                                    |                                                                                          |                              | АСТОСОВАНІ КРО            | жи                              |
| 8                | Record        | ✓ kodEdrpou                                                 |                                          |                                      |          |                                     |                                                                                                    |                                                                                          |                              | Джерело                   | \$                              |
| 9                | Record        | ✓ inbankKod                                                 |                                          |                                      |          |                                     |                                                                                                    |                                                                                          | >                            | Перетворено на            | таблицю 🕴                       |
| 10               | Record        | ✓ adress                                                    |                                          |                                      |          |                                     |                                                                                                    |                                                                                          |                              |                           |                                 |
| 11               | Record        | ✓ typeUch                                                   |                                          |                                      |          |                                     |                                                                                                    |                                                                                          |                              |                           |                                 |
| 12               | Record        | i inStan                                                    |                                          |                                      |          |                                     |                                                                                                    |                                                                                          |                              |                           |                                 |
| 13               | Record        | M atOpen                                                    |                                          |                                      |          |                                     |                                                                                                    |                                                                                          |                              |                           |                                 |
| 14               | Record        | ✓ nameOper                                                  |                                          |                                      |          |                                     |                                                                                                    |                                                                                          |                              |                           |                                 |
| 15               | Record        |                                                             |                                          |                                      |          |                                     |                                                                                                    |                                                                                          |                              |                           |                                 |
| 16               | Record        |                                                             |                                          |                                      |          |                                     |                                                                                                    |                                                                                          |                              |                           |                                 |
| 17               | Record        | Використовувати                                             | ім'я вихідного стовпця з                 | як префікс                           |          |                                     |                                                                                                    |                                                                                          |                              |                           |                                 |
| 18               | Record        | 🔥 Список може б                                             | vти неповний. За                         | вантажит                             |          |                                     |                                                                                                    |                                                                                          |                              |                           |                                 |
| 19               | Record        |                                                             |                                          |                                      |          |                                     |                                                                                                    |                                                                                          |                              |                           |                                 |
| 20               | Record        |                                                             | OK                                       | Скасувати                            |          |                                     |                                                                                                    |                                                                                          |                              |                           |                                 |
| 21               | Record        |                                                             |                                          |                                      |          |                                     |                                                                                                    |                                                                                          |                              |                           |                                 |
|                  | Desard        |                                                             |                                          |                                      |          |                                     |                                                                                                    |                                                                                          | ~                            |                           |                                 |

зміниться вигляд таблиці (з'явилися нові стовпчики). В лівому верхньому кутку вікна натиснути кнопку **"Закрити й завантажити"** 

| йл    | Головна Перетв       | орення Додавання стовг                               | пця Подан  | ня       |                        |              |                      |                                  |                                          |           | _                       |                      |              |            |                  | -           |             |
|-------|----------------------|------------------------------------------------------|------------|----------|------------------------|--------------|----------------------|----------------------------------|------------------------------------------|-----------|-------------------------|----------------------|--------------|------------|------------------|-------------|-------------|
| срити | й Оновити поперед    | Властивості<br>Розширений редактор<br>ній Корувати • | Вибір      | Видалити | Зберегти Видалити      | 2↓<br>Z↓     | Розділити Групува    | Тип даних:<br>Викори 1 - Заміния | Немає значення *<br>стати перший рядок я | к заголо  | об'єд<br>овки т 🔀 Додат | нати зап<br>и запити | ити •<br>• К | ерувати    | Настройки        | Санна Станн | жер<br>і дж |
| нтажи | ти ти перегляд т     | ны керувани                                          | стовпців 📍 | стовпці  | рядки трядки т         |              | стовпець 🐃 за        | 92 Saminu                        | изпачения                                |           | 00 64                   | пати фак             | пара         | эметрами * | джерел даних     |             |             |
| экрит | 4                    | Запит                                                | Керування  | стовпцям | и Зменшення рядків     | Сортува      |                      | Перете                           | зорення                                  |           | Гру                     | пувати               | Па           | раметри    | Джерела даних    | К Нови      | i 3ai       |
| E     | ABC nType            | ▼ ABC nObl ▼                                         | ABC OURKOD | ▼ 1      | 23 fullname            |              |                      | ¥                                | ABC kodEdrpou                            | - ABC 123 | inbankKod               | - AB(                | adress       | Пар        | аметри за        | апита       |             |
|       | 1 фінансова установа | Київ                                                 |            | 14813    | ОВАРИСТВО З ОБМЕХ      | кеною відг   | повідальністю "пр    | ЕМІУМ ФІНА                       | . 397278                                 | 81 GJF    | 126804026GJH0000        | 000 m.               | Київ вул     | inap       | amerprise        |             |             |
|       | 2 відділення (фін.)  | Вінницька                                            |            | 22835    | Операційна каса №44    | Товариство   | з обмеженою відпо    | відальністю "                    | . 1                                      | null GJH  | 126804226GJH0100        | 044 m.               | Гайсин 🏠     | ⊿ ВЛА      | стивості         |             |             |
|       | 3 відділення (фін.)  | Вінницька                                            |            | 31002    | Операційна каса №14:   | 2 Товариство | о з обмеженою відп   | овідальністю                     | . ,                                      | null GJH  | 126804226GJH010         | 142 CN               | т Теплиі     | імен       | ем               |             |             |
|       | 4 відділення (фін.)  | Волинська                                            |            | 23008    | Операційна каса №60    | Товариство   | з обмеженою відпо    | відальністю "                    | . 1                                      | null GJH  | 126804226GJH0200        | 060 m.               | Луцьк в      | con        | npanies?json     |             |             |
|       | 5 відділення (фін.)  | Волинська                                            |            | 23034    | Операційна каса №63    | Товариство   | з обмеженою відпо    | відальністю "                    | . 1                                      | null GJH  | 126804226GJH0200        | 063 m.               | Луцьк п      | Усів       | иастивості       |             |             |
|       | 6 відділення (фін.)  | Волинська                                            |            | 23095    | Операційна каса №82    | Товариство   | з обмеженою відпо    | відальністю "                    | . ,                                      | null GJH  | 126804226GJH0200        | 082 m.               | Луцьк п      |            |                  |             |             |
|       | 7 відділення (фін.)  | Волинська                                            |            | 23436    | Операційна каса №91    | Товариство   | з обмеженою відпо    | відальністю "                    | . ,                                      | null GJH  | 126804226GJH0200        | 091 m.               | Луцьк б      | ▲ 3AC      | ТОСОВАНІ КРО     | оки         |             |
|       | 8 відділення (фін.)  | Волинська                                            |            | 29131    | Операційна каса №11-   | 1 Товариство | о з обмеженою відп   | овідальністю…                    | . ,                                      | null GJH  | 126804226GJH020         | 114 m.               | Володи       |            | Джерело          |             |             |
|       | 9 відділення (фін.)  | Волинська                                            |            | 32542    | Операційна каса № 18   | 5 Товариств  | во з обмеженою відг  | ювідальніст                      | 1                                        | null GJH  | 126804226GJH020:        | 185 c <i>N</i>       | т Іванич     | 1          | Перетворено на   | а таблицю   |             |
|       | 0 відділення (фін.)  | Волинська                                            |            | 32544    | Операційна каса № 18   | 7 Товариств  | во з обмеженою відг  | ювідальніст                      | 1                                        | null GJH  | 126804226GJH020         | 187 c <i>N</i>       | т Локачі     | ×          | Розгорнуто: Coli | umn1        |             |
|       | 1 відділення (фін.)  | Дніпропетровська                                     |            | 32520    | Операційна каса № 18   | 2 Товариств  | во з обмеженою відг  | ювідальніст                      | ,                                        | null GJH  | 126804226GJH030         | 182 m.               | Кривий       |            |                  |             |             |
|       | 2 відділення (фін.)  | Житомирська                                          |            | 22840    | Операційна каса №49    | Товариство   | з обмеженою відпо    | відальністю "                    | . ,                                      | null GJH  | 126804226GJH0500        | 049 m.               | Житоми       |            |                  |             |             |
|       | 3 відділення (фін.)  | Житомирська                                          |            | 22924    | Операційна каса №54    | Товариство   | з обмеженою відпо    | відальністю "                    | . ,                                      | null GJH  | 126804226GJH0500        | 054 m.               | Житоми       |            |                  |             |             |
|       | 4 відділення (фін.)  | Житомирська                                          |            | 23901    | Операційна каса №97    | Товариство   | з обмеженою відпо    | відальністю "                    | . ,                                      | null GJH  | 126804226GJH0500        | 097 m.               | Житоми       |            |                  |             |             |
|       | 15 відділення (фін.) | Житомирська                                          |            | 31323    | Операційна каса №16    | В Товариство | о з обмеженою відп   | овідальністю…                    | . 1                                      | null GJH  | 126804226GJH050         | 163 m.               | Бердичі      |            |                  |             |             |
|       | 16 відділення (фін.) | Закарпатська                                         |            | 24180    | Операційна каса №98    | Товариство   | з обмеженою відпо    | відальністю "                    | . ,                                      | null GJH  | 126804226GJH0600        | 098 m.               | Мукаче       |            |                  |             |             |
|       | 17 відділення (фін.) | Закарпатська                                         |            | 30418    | Операційна каса №12    | Товариство   | о з обмеженою відп   | овідальністю…                    |                                          | null GJH  | 126804226GJH060         | 124 m.               | Мукаче       |            |                  |             |             |
|       | 18 відділення (фін.) | Закарпатська                                         |            | 30421    | Операційна каса №12    | 5 Товариство | о з обмеженою відп   | овідальністю…                    | . 1                                      | null GJH  | 126804226GJH060         | 126 m.               | Мукаче       |            |                  |             |             |
|       | 19 відділення (фін.) | Закарпатська                                         |            | 30423    | Операційна каса №12    | 7 Товариство | о з обмеженою відп   | овідальністю…                    | . ,                                      | null GJH  | 126804226GJH060         | 127 m.               | Виногра      |            |                  |             |             |
| 1     | 0 відділення (фін.)  | Закарпатська                                         |            | 31003    | Операційна каса №14:   | В Товариств  | о з обмеженою відп   | овідальністю…                    | . 1                                      | ull GJH   | 126804226GJH060         | 143 c.               | Клячано      |            |                  |             |             |
|       | 1 відділення (фін.)  | Закарпатська                                         |            | 31082    | Операційна каса №14    | 7 Товариство | о з обмеженою відп   | овідальністю…                    | . ,                                      | null GJH  | 126804226GJH060         | 147 m.               | Тячів ву 🗸   |            |                  |             |             |
|       | 2 pinninguug (hiu )  | Ravannatrikva                                        |            | 21090 0  | Inonaulikua vara Mo15. | Товаристе    | n 2 nfimewayana pinn | opinansuirto                     | ,                                        | ull GI    | 12680422661H060         | 15/ M                | Inuises      |            |                  |             |             |

## після цього процес буде завершено і сформується таблиця для користування

| <b>⊡ 5</b> •∂-⊠                                                        | λ.·                                                                                | Книга1 - Excel Робота з таблицями Знарядая дая запи                                                                                                    | ny                             | • - • ×                      |
|------------------------------------------------------------------------|------------------------------------------------------------------------------------|----------------------------------------------------------------------------------------------------|--------------------------------|------------------------------|
| Файл Основне                                                           | Вставлення Ро                                                                      | мітка сторінки Формули Дані Рецензування Подання Розробник Конструктор Запит                                                                                                    | О Скажіть, що потрібно зробити | 8. Спільний доступ           |
| Ім'я таблиці:<br>companies_json<br>Ф Змінити розмір таб<br>Властивості | <ul> <li>Підсумува</li> <li>Видалення</li> <li>Блиці</li> <li>Перетворі</li> </ul> | ти у зведеній таб'янці<br>новторів Вставлення<br>роздільника<br>знархади<br>роздільника<br>роздільника | ы                              | Стиої таблиць А              |
| A1 • !                                                                 | $\times \checkmark f_t$                                                            | nType                                                                                                    |                                | ^                            |
| A                                                                      | В                                                                                  | CD                                                                                                    | E                              |                              |
| 1 nType 🔻                                                              | nObi 🗸 (                                                                           | urKod 🝸 fullname                                                                                                    | 💌 kodEdrpot 💌 inbankK          | Запити книги                 |
| <ol> <li>фінансова установа</li> </ol>                                 | а Київ                                                                             | 14813 ТОВАРИСТВО З ОБМЕЖЕНОЮ ВІДПОВІДАЛЬНІСТЮ "ПРЕМІУМ ФІНАНС"                                                                                                    | 39727881 GJH2680               |                              |
| 3 відділення (фін.)                                                    | Вінницька                                                                          | 22835 Операційна каса №44 Товариство з обмеженою відповідальністю "ПРЕМІУМ ФІНАНС"                                                                                                    | GJH2680                        | 1 запит                      |
| 4 відділення (фін.)                                                    | Вінницька                                                                          | 31002 Операційна каса №142 Товариство з обмеженою відповідальністю "ПРЕМІУМ ФІНАНС"                                                                                                    | GJH2680                        | 🔲 companies?json 🛛 🔒         |
| 5 відділення (фін.)                                                    | Волинська                                                                          | 23008 Операційна каса №60 Товариство з обмеженою відповідальністю "ПРЕМІУМ ФІНАНС"                                                                                                    | GJH2680                        | Завантажено полија: 4 071    |
| 6 відділення (фін.)                                                    | Волинська                                                                          | 23034 Операційна каса №63 Товариство з обмеженою відповідальністю "ПРЕМІУМ ФІНАНС"                                                                                                    | GJH2680                        | Suburnascento pagalaria or n |
| 7 відділення (фін.)                                                    | Волинська                                                                          | 23095 Операційна каса №82 Товариство з обмеженою відповідальністю "ПРЕМІУМ ФІНАНС"                                                                                                    | GJH2680                        |                              |
| 8 відділення (фін.)                                                    | Волинська                                                                          | 23436 Операційна каса №91 Товариство з обмеженою відповідальністю "ПРЕМІУМ ФІНАНС"                                                                                                    | GJH2680                        |                              |
| 9 відділення (фін.)                                                    | Волинська                                                                          | 29131 Операційна каса №114 Товариство з обмеженою відповідальністю "ПРЕМІУМ ФІНАНС"                                                                                                    | GJH2680                        |                              |
| 10 відділення (фін.)                                                   | Волинська                                                                          | 32542. Операційна каса № 185 Товариство з обмеженою відповідальністю "ПРЕМІУМ ФІНАНС"                                                                                                    | GJH2680                        |                              |
| 11 відділення (фін.)                                                   | Волинська                                                                          | 32544 Операційна каса № 187 Товариство з обмеженою відповідальністю "ПРЕМІУМ ФІНАНС"                                                                                                    | GJH2680                        |                              |
| 12 відділення (фін.)                                                   | Дніпропетровська                                                                   | 32520 Операційна каса № 182 Товариство з обмеженою відповідальністю "ПРЕМІУМ ФІНАНС"                                                                                                    | GJH2680                        |                              |
| 13 відділення (фін.)                                                   | Житомирська                                                                        | 22840 Операційна каса №49 Товариство з обмеженою відповідальністю "ПРЕМІУМ ФІНАНС"                                                                                                    | GJH2680                        |                              |
| 14 відділення (фін.)                                                   | Житомирська                                                                        | 22924 Операційна каса №54 Товариство з обмеженою відловідальністю "ПРЕМІУМ ФІНАНС"                                                                                                    | GJH2680                        |                              |
| 15 відділення (фін.)                                                   | Житомирська                                                                        | 23901 Операційна каса №97 Товариство з обмеженою відповідальністю "ПРЕМІУМ ФІНАНС"                                                                                                    | GJH2680                        |                              |
| 16 відділення (фін.)                                                   | Житомирська                                                                        | 31323 Операційна каса №163 Товариство з обмеженою відповідальністю "ПРЕМІУМ ФІНАНС"                                                                                                    | GJH2680                        |                              |
| 17 відділення (фін.)                                                   | Закарпатська                                                                       | 24180 Операційна каса №98 Товариство з обмеженою відповідальністю "ПРЕМІУМ ФІНАНС"                                                                                                    | GJH2680                        |                              |
| 18 відділення (фін.)                                                   | Закарпатська                                                                       | 30418 Операційна каса №124 Товариство з обмеженою відповідальністю "ПРЕМІУМ ФІНАНС"                                                                                                    | GJH2680                        |                              |
| 19 відділення (фін.)                                                   | Закарпатська                                                                       | 30421 Операційна каса №126 Товариство з обмеженою відповідальністю "ПРЕМІУМ ФІНАНС"                                                                                                    | GJH2680                        |                              |
| 20 відділення (фін.)                                                   | Закарпатська                                                                       | 30423 Операційна каса №127 Товариство з обмеженою відповідальністю "ПРЕМІУМ ФІНАНС"                                                                                                    | GJH2680                        |                              |
| 21 відділення (фін.)                                                   | Закарпатська                                                                       | 31003 Операційна каса №143 Товариство з обмеженою відповідальністю "ПРЕМІУМ ФІНАНС"                                                                                                    | GJH2680                        |                              |
| 22 відділення (фін.)                                                   | Закарпатська                                                                       | 31082. Операційна каса №147. Товариство з обмеженою відповідальністю "ПРЕМІУМ ФІНАНС"                                                                                                    | GJH2680                        |                              |
| 23 відділення (фін.)                                                   | Закарпатська                                                                       | 31090 Операційна каса №154 Товариство з обмеженою відповідальністю "ПРЕМІУМ ФІНАНС"                                                                                                    | GJH2680                        |                              |
| 24 відділення (фін.)                                                   | Закарпатська                                                                       | 31321 Операційна каса №161 Товариство з обмеженою відповідальністю "ПРЕМІУМ ФІНАНС"                                                                                                    | GJH2680                        |                              |
| 25 відділення (фін.)                                                   | Закарпатська                                                                       | 31471 Операційна каса №164 Товариство з обмеженою відповідальністю "ПРЕМІУМ ФІНАНС"                                                                                                    | GJH2680                        |                              |
| 26 відділення (фін.)                                                   | Запорізька                                                                         | 31122 Операційна каса №160 Товариство з обмеженою відповідальністю "ПРЕМІУМ ФІНАНС"                                                                                                    | GJH2680                        |                              |
| 27 відділення (фін.)                                                   | Івано-Франківська                                                                  | 23013 Операційна каса №62 Товариство з обмеженою відповідальністю "ПРЕМІУМ ФІНАНС"                                                                                                    | GJH2680                        |                              |
| 28 відділення (фін.)                                                   | Івано-Франківська                                                                  | 27121 Операційна каса №102 Товариство з обмеженою відповідальністю "ПРЕМІУМ ФІНАНС"                                                                                                    | GJH2680                        |                              |
| 29 відділення (фін.)                                                   | Київська                                                                           | 23007 Операційна каса №59 Товариство з обмеженою відповідальністю "ПРЕМІУМ ФІНАНС"                                                                                                    | GJH2680                        |                              |
| 30 відділення (фін.)                                                   | Київська                                                                           | 27120 Операційна каса №101 Товариство з обмеженою відповідальністю "ПРЕМІУМ ФІНАНС"                                                                                                    | GJH2680                        |                              |
| 31 відділення (фін.)                                                   | Київська                                                                           | 27680 Операційна каса №103 Товариство з обмеженою відповідальністю "ПРЕМІУМ ФІНАНС"                                                                                                    | GJH2680                        |                              |
| 32 відділення (фін.)                                                   | Кіровоградська                                                                     | 17428 Операційна каса №3 Товариство з обмеженою відповідальністю "ПРЕМІУМ ФІНАНС"                                                                                                    | GJH2680                        |                              |
| 33 відділення (фін.)                                                   | Кіровоградська                                                                     | 17767 Операційна каса №9 Товариство з обмеженою відповідальністю "ПРЕМІУМ ФІНАНС"                                                                                                    | GJH2680                        |                              |
| A                                                                      | 1 0                                                                                | The second second secon                                                                                                    | C.U.S.CO.                      |                              |
| Аркуц                                                                  | Аркуш2                                                                             | +                                                                                                    | •                              |                              |
| Готово 🔠                                                               |                                                                                    |                                                                                                    |                                | III III                      |